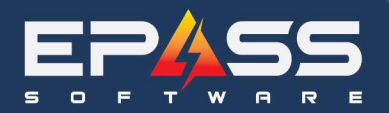

| Date    | September 9, 2024                   |
|---------|-------------------------------------|
| Subject | Discount Function in Invoice Detail |

# Contents

| Overview                                                      | 2  |
|---------------------------------------------------------------|----|
| Miscellaneous Table                                           | 2  |
| Invoice Type (Settings 4)                                     | 3  |
| Security overrides                                            | 3  |
| Discounts function on invoice detail                          | 3  |
| Reporting                                                     | 3  |
| Lesson Notes                                                  | 3  |
| Miscellaneous Table                                           | 3  |
| How to set up code to appear in the drop down option?         | 3  |
| What is % of Model and Cost %?                                | 6  |
| What is the option "Applies to Each Model Qty"?               | 8  |
| What is the option "Applies to Original Model Selling Price"? |    |
| Invoice Type (Settings 4)                                     | 12 |
| "Use Misc Discounts" Checkbox                                 |    |
| GM on Model Line Incl (Misc)                                  | 14 |
| Security Overrides                                            |    |
| Discount Below Min                                            |    |
| Expired Misc Discount                                         |    |
| Discount Function on Invoice Detail                           | 19 |
| Reporting                                                     | 25 |

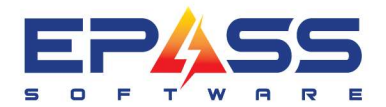

R&D Business Systems Ltd. P 604.439.1115 TF 888.629.4218 E sales@epass.software

## **Overview**

## **Miscellaneous Table**

### a. Discounts configuration

- *i.* What is the option Model Discount?
  - 1. Allows the linking of the discount to the model. By selecting this option, the misc code will appear in the drop down.
- ii. Why is it used?
  - 1. Model profit analysis
  - 2. Auto calculate % discounts

### iii. List \$ and List %

- 1. List % of Model Selling Price
  - a. **Example** : Model Selling Price (\$1000) x List % (10%) = Rebate (\$100)

### iv. Cost \$ and Cost %

- 1. Cost % is primarily used in rebate examples where the manufacturer gives you only a cut of the rebate.
  - a. **Example** : Rebate \$100 X Cost (75%) = \$75 expected recovery of rebate from manufacturer
- v. What is the option "Applies to Each Model Qty"?
  - 1. This option multiplies the misc codes by the model Qty. This option is only available when the discount / rebate is a \$ value.
    - a. **Example** : Refer to Invoice S03550842
      - i. 2 models will have a total of  $2 \times 500$  (Discount) = 1,000.00.
- vi. What is the option "Applies to Original Model Selling Price"?
  - 1. This option calculates multiple discounts linked to one model using the model selling price. By default, discounts are calculated on the net sell price.
    - a. **Example**: Offer customer 10% discount and 20% Rebate
      - i. Original Model Selling Price (\$1000) x Discount (10%) = \$100 discount
      - Original Model Selling Price (\$1000) x Rebate (20%) = \$200 discount

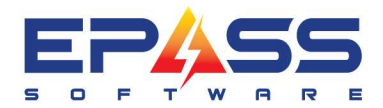

 iii. Original Model Selling Price (\$1000) – Discount (\$100) – Rebate (\$200) = Final Sell Price (\$700

### **Invoice Type (Settings 4)**

### a. "Use Misc Discounts" Checkbox

i. In order to use a miscellaneous discount that has "Model Discount" selected, you must enable "Use Misc Discount Codes" in Invoice Type Settings 4.

### b. GM on Model Line Incl (Misc)

i. Option to choose the misc types to include as part of the model line GM calculation.

### Security overrides

- a. Expired misc code
  - i. Override Misc Date Range
- b. Selecting this checkbox allows the user to discount below minimum sell price. The user will still need to provide a reason.
  - i. Discounting Below Minimum (Invoice)
  - ii. Discounting Below Minimum (Estimate)
  - iii. Discounting Below Minimum (UMRP Brand)

### **Discounts function on invoice detail**

- a. Review how to add discounts / rebate to an invoice
  - i. In order to use a miscellaneous discount that has "Model Discount" selected, you must enable "Use Misc Discount Codes" in Invoice Type Settings 4.

### Reporting

a. Refer to document DiscountLinking and InvoiceWarranty.xlsx

## **Lesson Notes**

## **Miscellaneous Table**

### How to set up code to appear in the drop down option?

Setup

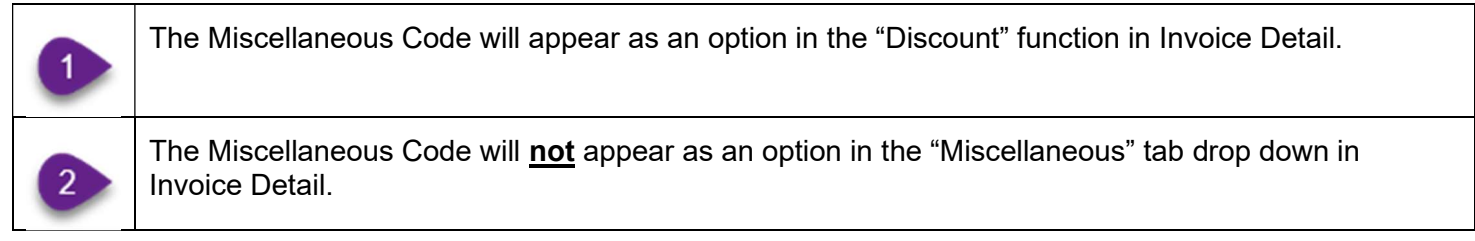

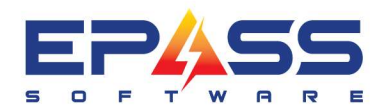

| Code                 | REBATE10                                      | 1                                                         |                                                          |                          | – Taves –––        | - <b>F</b> 11s         | a Branch Tavas    | 7       |
|----------------------|-----------------------------------------------|-----------------------------------------------------------|----------------------------------------------------------|--------------------------|--------------------|------------------------|-------------------|---------|
| escription)          | nventory Blowout 07/2                         | 3-08/31                                                   |                                                          |                          | Tax 1              | 1.0.                   |                   |         |
| % of Model<br>Cost % | 10.0000<br>75.0000<br>I Cost is a % of Misc S | V ≈ 0 fl<br>V Do No<br>V Do No<br>V Do No<br>elling Price | Model Selling Pr<br>ot Allow Price R<br>ot Allow Price C | ice<br>eduction<br>hange | I Tax 2<br>I Tax 3 | 1                      |                   | Canc    |
| à/L Revenue          | 4073                                          |                                                           | Add Profit                                               | Center                   |                    |                        |                   | _       |
| à/L Cost Debit       | 5052                                          |                                                           | Add Profit                                               | Center                   | Updal              | te History             |                   |         |
| â/L Cost Credit      |                                               |                                                           | Add Profit                                               | Center                   | 🔽 Show i           | n ePASS                | Mobile Tech       |         |
| Comment Code         |                                               |                                                           |                                                          |                          | C Obsole           | te                     |                   |         |
|                      |                                               |                                                           |                                                          |                          | 🔲 Require          | e Note or              | n Invoice         |         |
| s par se             |                                               |                                                           |                                                          |                          | T Do Not           | Allow Fi               | nish 🛛 🕹          | P       |
| lualification        |                                               |                                                           |                                                          |                          | Do Not             | Show in                | Invoice Detail    |         |
| itart Date - Sale    | 7/28/22                                       | End Date                                                  | 8/31/22                                                  |                          | Do Not             | Allow D                | escription Change | 8       |
| itart Date - Quote   | 7/28/22                                       | End Date                                                  | 8/31/22                                                  |                          | V Rebate           | :<br>                  | <b>41</b>         |         |
| Varranhu             |                                               | ы. т                                                      | -                                                        |                          |                    | Discount<br>dies to Ea | ach Model Div     |         |
| DI Farmat            | From Invoice Type                             | Misc Type                                                 | REBATE                                                   |                          |                    | lies to Or             | iginal Model      |         |
| .Di Fuilliat         | <b>_</b>                                      | Foints                                                    |                                                          | U                        | — Satisfie         | s Min De               | posit Line        |         |
|                      |                                               |                                                           |                                                          |                          | Require            | ement                  |                   |         |
| rompt                |                                               |                                                           |                                                          |                          | Show 0             | Credit Re              | ason              |         |
| 'ime (in minutes)    | 0.00                                          |                                                           |                                                          |                          | E Require          | S Litedit H            | leason<br>Related |         |
|                      |                                               |                                                           |                                                          |                          | Misc w             | hen it is a            | a Pickup          |         |
|                      |                                               |                                                           |                                                          |                          | Gift Card Type     |                        | <b>.</b>          |         |
| Installation         | Terr                                          |                                                           |                                                          | 1                        |                    | 1                      |                   | 2<br>20 |
| 🔲 Link To            | o Model                                       | Tax                                                       | anaduri                                                  |                          | Created            |                        | 00/00/00          | r.      |
|                      |                                               | T Tax                                                     | 2/                                                       |                          | Modified [         | 12950                  | 7/20/22           |         |

The Miscellaneous Code appears as an option in the drop down when using the "Discounts" function in Invoice Detail.

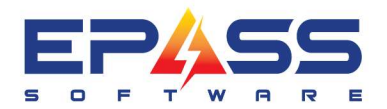

TF 888.629.4218

Ε sales@epass.software

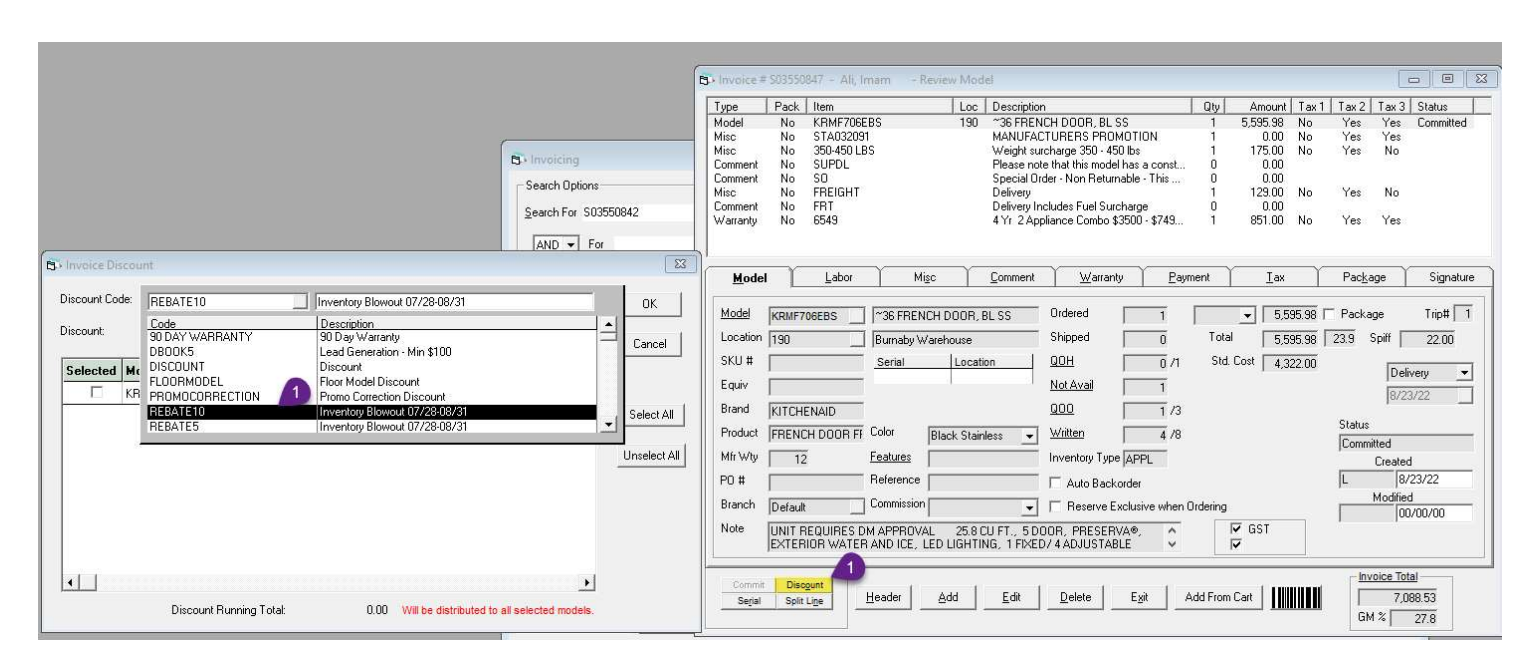

The Miscellaneous Code does not appear as an option in the Miscellaneous tab in Invoice Detail.

| ype                                                          | Pack                          | Item                                                                       | Loc                       | Description                             | Qty     | Amount   | Tax 1 | Tax 2          | Tax 3                                          | Status                           |
|--------------------------------------------------------------|-------------------------------|----------------------------------------------------------------------------|---------------------------|-----------------------------------------|---------|----------|-------|----------------|------------------------------------------------|----------------------------------|
| Model                                                        | No                            | KRMF706EBS                                                                 | 190                       | ~36 FRENCH DOOR, BL SS                  | 1       | 5,595,98 | No    | Yes            | Yes                                            | Committed                        |
| /lisc                                                        | No                            | STA032091                                                                  |                           | MANUFACTURERS PROMOTION                 | 1       | 0.00     | No    | Yes            | Yes                                            |                                  |
| lisc N                                                       | No                            | 350-450 LBS                                                                |                           | Weight surcharge 350 - 450 lbs          | 1       | 175.00   | No    | Yes            | No                                             |                                  |
| Comment                                                      | No                            | SUPDL                                                                      |                           | Please note that this model has a const | 0       | 0.00     |       |                |                                                |                                  |
| Comment                                                      | No                            | SO                                                                         |                           | Special Order - Non Returnable - This   | 0       | 0.00     |       |                |                                                |                                  |
| Misc                                                         | No                            | FREIGHT                                                                    |                           | Delivery                                | 1       | 129.00   | No    | Yes            | No                                             |                                  |
| Comment                                                      | No                            | FRT                                                                        |                           | Delivery Includes Fuel Surcharge        | 0       | 0.00     |       |                |                                                |                                  |
| Warranty                                                     | No                            | 6549                                                                       |                           | 4 Yr 2 Appliance Combo \$3500 - \$749   | 1       | 851.00   | No    | Yes            | Yes                                            |                                  |
| <u>M</u> odel                                                | Υ                             | Labor M                                                                    | isc                       | Comment Warranty Pay                    | vment   | ax       | Υ     | Pac <u>k</u> a | ige Y                                          | Signature                        |
| G/L Rev                                                      | MARK                          | ET CORREIMarket Cor<br>ED DELIVEF Customer n                               | rection<br>ot ready or av | ailabl                                  | al [    | 0.00     |       |                |                                                |                                  |
| Cost Db<br>Cost Cr<br>Branch                                 | P3 E><br>PART<br>PEDE<br>REMO | CHANGE P3 Warran<br>S Parts<br>STAL INSTAPer Unit<br>DVAL RECY(Recycle     | ty Exchanges              | 2                                       | istory  |          |       | C              | ommissic                                       | on                               |
| Cost Db<br>Cost Cr<br>Branch<br>Misc, Link                   | P3 EX<br>PART<br>PEDE<br>REMO | CHANGE P3 Warran<br>S Parts<br>STAL INST4 Per Unit<br>DVAL RECY(Recycle    | ty Exchanges              | 2                                       | listory |          |       | с<br>Г<br>с    | ommissic<br>Treated                            | on<br>💌                          |
| Cost Db<br>Cost Cr<br>Branch<br><u>Misc. Link</u><br>Comment | P3 E><br>PART<br>PEDE<br>REM( | (CHANGE P3 Warran)<br>S Parts<br>STAL INSTA Per Unit<br>JVAL RECY[ Recycle | ty Exchanges              | 2                                       | istory  |          |       |                | ommissic<br>reated<br>00/(<br>1odified         | on<br><br>D0/00                  |
| Cost Db<br>Cost Cr<br>Branch<br><u>Misc, Link</u><br>Comment | P3 E><br>PART<br>PEDS<br>REMO | (CHANGE P3 Warran)<br>S Parts<br>STAL INSTA Per Unit<br>JVAL RECY([Recycle | y Exchanges               | 2                                       |         | GST      |       |                | ommissic<br>reated<br>00/(<br>1odified<br>00/( | on<br><b>•</b><br>00/00<br>00/00 |

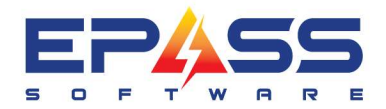

### What is % of Model and Cost %?

#### Definition

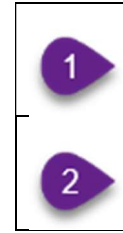

% of Model calculates the % of the original selling price of the model. Example : Model Selling Price (\$1,000) x List % (10%) = Rebate (\$100)

**Cost %** calculates the % of the value calculated from the % of Model **Example** : Rebate \$100 X Cost (75%) = Approximate recovery from manufacturer (\$75)

#### Setup

| Edit Misc Charge                                                     | e REBATE10 Inventory Blowout 07/28-08/31                                                                                               | - 🗆                                                                                                    |
|----------------------------------------------------------------------|----------------------------------------------------------------------------------------------------|----------------------------------------------------------------------------------------------------|
| Code                                                                 | REBATE10                                                                                                    | Taxes Use Branch Taxes OK                                                                                                    |
| % of Model<br>Cost %                                                 | 10.0000       ✓ % Of Model Selling Price         75.0000       ✓ Do Not Allow Price Reduct         ✓ Cost is a % of Misc Selling Price | Tax 1<br>✓ Tax 2<br>✓ Tax 3                                                                                                    |
| G/L Revenue<br>G/L Cost Debit<br>G/L Cost Credit<br>Comment Code     | 4073     Image: Add Profit Cent       5052     Image: Add Profit Cent       Image: Add Profit Cent       Image: Add Profit Cent        | ter<br>ter<br>Update History<br>ter<br>Show in ePASS Mobile Tech<br>Obsolete<br>Require Note on Invoice                                                                                             |
| Qualification<br>Start Date - Sale<br>Start Date - Quote             | 7/28/22         End Date         8/31/22           7/28/22         End Date         8/31/22                                            | Do Not Allow Finish     Do Not Show in Invoice Detail     Do Not Allow Description Change     Rebate     Model Discount                                                                             |
| Warranty<br>EDI Format<br><u>Link</u><br>Prompt<br>Time (in minutes) | From Invoice Type Visc Type REBATE                                                                                                    | Applies to Each Model Qty     Applies to Original Model     Selling Price     Satisfies Min Deposit Line     Requirement     Show Credit Reason     Require Credit Reason     Do Not Attach Belated |
| │Installation<br>│ Link To                                           | Model Taxes With Installation<br>Tax 1<br>Tax 2<br>Tax 3                                                                               | Gift Card Type  Created  Created  00/00/00  Modified  02950  7/20/22  You must also enable Invoice Type - Use Misc                                                                                  |

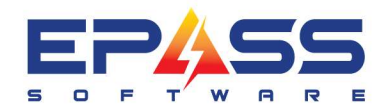

## Model Sell Price (\$5,595.98) x Rebate10 (10%) = Rebate (\$559.60)

| lodel                                                                                                    | Pack     | ltem          |                                         | Loc Description | n                               |                  |            | Qtu    | Amount      | Tax 1   | Tax 2          | Tax 3 L | Status    |                    |
|----------------------------------------------------------------------------------------------------|----------|---------------|-----------------------------------------|-----------------|---------------------------------|------------------|------------|--------|-------------|---------|----------------|---------|-----------|--------------------|
| and the second second sec | No       | KBME706EB     | S                                       | 190 ~36 FBE1    | исн раа                         | B BL SS          |            | 1      | 5 595 98    | No      | Yes            | Yes     | Committed | -                  |
| lisc                                                                                                    | No       | STA032091     |                                         | MANUFA          | CTURERS                         | PROMOTION        | 1          | 1      | 0.00        | No      | Yes            | Yes     |           |                    |
| isc                                                                                                    | No       | 350-450 LBS   |                                         | Weight su       | rcharge 3                       | 50 - 450 lbs     |            | 1      | 175.00      | No      | Yes            | No      |           |                    |
| omment                                                                                                    | No       | SUPDL         |                                         | Please no       | te that this                    | s model has a c  | const      | 0      | 0.00        |         |                |         |           |                    |
| omment                                                                                                    | No       | SO            |                                         | Special O       | rder - Non                      | Returnable - T   | his        | 0      | 0.00        |         |                |         |           |                    |
| isc                                                                                                    | No       | FREIGHT       |                                         | Delivery        | - 2001 - 10000<br>- 2001 - 1000 | - 2667 10        |            | 1      | 129.00      | No      | Yes            | No      |           |                    |
| omment                                                                                                    | No       | FRT           |                                         | Delivery Ir     | ncludes Fu                      | uel Surcharge    | 740        | 0      | 0.00        | 2227080 | 10000          | 10000   |           |                    |
| /arranty                                                                                                    | NO       | 6943          |                                         | 4 11 Z Ap       | ipilance Li                     | ompo \$3000 - 1  | 743        | 9      | 00.108      | NO      | res            | res     |           |                    |
| <u>M</u> ode                                                                                                    | T_       | <u>L</u> abor | Misc                                    | <u>C</u> omment | Ύ⊻                              | <u>√</u> arranty | Paymer     | nt Y   | <u>I</u> ax | Υ       | Pac <u>k</u> a | ige Y   | Signatur  | •                  |
| Model                                                                                                    | KRMF7    | 06EBS         | ~36 FRENCH D                            | OOR, BL SS      | Ordered                         | н <u>г</u>       | 1          |        | ▼ 5,59      | 95.98 F | Packa          | ge      | Trip#     |                    |
| .ocation                                                                                                    | 190      |               | Burnaby Wareh                           | ouse            | Shippe                          | a (              | 0          | Total  | 5,59        | 95.98   | 23.9           | Spiff   | 22.00     |                    |
| SKU #                                                                                                    |          |               | Serial                                  | Location        | <u>QOH</u>                      |                  | 0 /1       | Std. ( | Cost 4.32   | 22.00   |                | -       |           |                    |
| Equiv                                                                                                    | <u> </u> |               |                                         |                 | Not Av                          | ail              | 1          |        |             |         |                | Deliv   | /ery      |                    |
| 3rand                                                                                                    | КІТСНЕ   | ΝΔΙΟ          |                                         |                 | Q00                             |                  | 1/3        |        |             |         |                | 8/23    | /22       |                    |
| Draduat                                                                                                    | Inneue   |               | olor Inc.                               |                 | Million                         | -                |            |        |             |         | Status         |         |           |                    |
| FIUGUCE                                                                                                    | IFRENU   | HUUURH        | Blac                                    | ck Stainless 🔄  | wnden                           | 1                | 4 /8       |        |             |         | Commi          | tted    |           |                    |
| Mfr Wty                                                                                                    | 12       | Ē             | eatures                                 |                 | Invento                         | ry Type APPL     |            |        |             |         |                | Created |           |                    |
| PO #                                                                                                    |          | F             | , · · · · · · · · · · · · · · · · · · · |                 |                                 |                  |            |        |             |         | 6              | la.r    |           |                    |
| n de la composición de la composición de la composición de la composición de la composición de la composición d                                                                                                    | 1        |               | B Invoice D                             | iscount         |                                 |                  |            |        |             |         |                |         |           | 1                  |
| Branch                                                                                                    | Default  |               |                                         |                 |                                 |                  |            |        |             |         |                |         |           |                    |
| Note                                                                                                    | UNIT R   | EQUIRES DM    | Discount Co                             | ode: REBATE10   |                                 |                  | nventory E | lowout | 07/28-08/3  | 31      |                |         |           | ΟK                 |
|                                                                                                    | EXTER    | IOR WATER A   | Discount:                               | 6%              | C \$                            | ſ                | 10.        | 0000   |             |         |                |         |           |                    |
|                                                                                                    | Diso     | punt          |                                         | 1               | -                               | -                | P.         |        |             |         |                | 1       |           | Lancel             |
| Commit                                                                                                    |          |               | Selected                                | Model           | ųty                             | Price            | Discour    |        |             | Uverno  | le Hequ        | lired   |           |                    |
| Commit<br>Serial                                                                                                    | Split    |               |                                         |                 | 123                             | 5595,98          | 55         | 9.6    | 5036.38     | REQUIP  | ED             |         |           |                    |
| Commit<br>Serial                                                                                                    | Split    |               |                                         | KRMF706EBS      | 10                              |                  |            |        |             |         |                |         |           |                    |
| Commit<br>Serial                                                                                                    | Split    |               | V                                       | KRMF/U6EBS      | 1                               | 1                |            |        |             |         |                |         | 9         | elect A            |
| Commit<br>Serial                                                                                                    | Split    |               | M                                       | KRMF706EBS      |                                 |                  | 1          |        |             |         |                |         |           | elect /            |
| Commit<br>Serial                                                                                                    | Split    |               | V.                                      | KRMF706EBS      |                                 |                  | 1          |        |             |         |                |         |           | elect /            |
| Commit<br>Segial<br>Cust                                                                                                    | Split    | ome Screen    |                                         | KRMF706EBS      |                                 |                  | 1          |        |             |         |                |         | 9<br>     | elect /<br>nselect |
| Commit<br>Serial<br>Cust                                                                                                    | Split    | ome Screen    |                                         | KRMF706EBS      |                                 |                  | 1          |        |             |         |                |         | 9<br>     | elect /            |
| Commit<br>Serial<br>Cust                                                                                                    | Split    | ome Screen    |                                         | KHMF706EBS      |                                 |                  | 1          |        |             |         |                |         | Ur        | elect A            |
| Commit<br>Serial<br>Cust                                                                                                    | omize Ho | ome Screen    |                                         | KRMF /UGEBS     |                                 |                  | 1          |        |             |         |                |         | U         | elect /            |
| Commit<br>Serial<br>Cust                                                                                                    | omize Ho | ome Screen    |                                         | KRMF7U6EBS      |                                 |                  | 1          |        |             |         |                |         | U         | elect /            |
| Commit<br>Segial                                                                                                    | omize Ho | ome Screen    |                                         | KRMF7U6EBS      |                                 |                  | 1          |        |             |         |                |         |           | elect /            |
| Commit<br>Serial                                                                                                    | omize Ho | ome Screen    |                                         | KRMF7UGEBS      |                                 |                  | 1          |        |             |         |                |         |           | elect /            |
| Commit<br>Serial                                                                                                    | omize Ho | ome Screen    |                                         | KRMF7U6EBS      |                                 |                  | 1          |        |             |         |                |         |           | nselect /          |

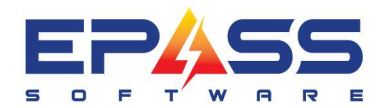

2

E sales@epass.software

## Rebate (\$559.60) x Cost % (75%) = Approximate recovery from manufacturer \$419.70

| Invoice #                                                            | S03550                  | 847 - Ali, Imam | - Reviev      | v Misc |              |              |                  |               |                         |            |          |                  |                                               | The                                        |                     |
|----------------------------------------------------------------------|-------------------------|-----------------|---------------|--------|--------------|--------------|------------------|---------------|-------------------------|------------|----------|------------------|-----------------------------------------------|--------------------------------------------|---------------------|
| Туре                                                                 | Pack                    | Item            |               | Loc    | Descripti    | on           |                  |               | 1                       | Qty        | Amount   | Tax 1            | Tax 2                                         | Tax 3                                      | Status              |
| Model                                                                | No                      | KRMF706EBS      | 1             | 190    | ~36 FRE      | NCH DOC      | DR, BL S         | S             |                         | 1          | 5,595.98 | No               | Yes                                           | Yes                                        | Committed           |
| Misc                                                                 | No                      | REBATE10        |               |        | Inventory    | Blowout      | 07/28-08         | 3/31          |                         | -1         | -559.60  | No               | Yes                                           | Yes                                        |                     |
| Misc                                                                 | No                      | STA032091       |               |        | MANUFA       | ACTURER      | S PROM           | IOTION        |                         | 12         | 0.00     | No               | Yes                                           | Yes                                        |                     |
| Misc                                                                 | No                      | 350-450 LBS     |               |        | Weight s     | urcharge (   | 350 - 450        | ) Ibs         |                         | 1          | 175.00   | No               | Yes                                           | No                                         |                     |
| Comment                                                              | No                      | SUPDL           |               |        | Please n     | ote that th  | is model         | has a co      | onst                    | 0          | 0.00     |                  |                                               |                                            |                     |
| Comment                                                              | No                      | SO              |               |        | Special (    | Order - Nor  | n Returna        | able - Tł     | nis                     | 0          | 0.00     |                  |                                               |                                            |                     |
| disc 👘                                                               | No                      | FREIGHT         |               |        | Delivery     |              |                  |               |                         | 1          | 129.00   | No               | Yes                                           | No                                         |                     |
| Comment                                                              | No                      | FRT             |               |        | Delivery     | Includes F   | uel Surci        | harge         |                         | 0          | 0.00     |                  |                                               |                                            |                     |
| Varranty                                                             | No                      | 6549            |               |        | 4Yr 2A       | ppliance C   | Combo \$3        | 3500 - \$7    | 749                     | 1          | 851.00   | No               | Yes                                           | Yes                                        |                     |
| <u>M</u> odel                                                        | γ                       | Labor           | Mi <u>s</u> c |        | Comment      |              | <u>W</u> arranty | γ             | Payme                   |            | ax       | Υ                | Pac <u>k</u> a                                | ge Y                                       | Signature           |
| Note<br>G/L Rev<br>Cost Db<br>Cost Cr<br>Branch<br><u>Misc. Link</u> | 4073<br> 5052<br> Defau | lt              |               |        |              | Warranty     | No               | UI            | Cost<br>Tot<br>odate Hi | 2<br>story | 419.70   | 00/<br> <br> 00/ | F<br>00/00<br>Credite<br>00/00<br>C<br>C<br>L | ebate S<br>d<br>ommission<br>reated<br>8/2 | ubmitted            |
| Common                                                               |                         |                 |               |        |              |              |                  |               | ç                       | ע<br>ע     | GST      |                  | M                                             | lodified<br>00/                            | 00/00               |
| Commit<br>Segal                                                      | Diso<br>Split           | unt Line Header | <u>∆</u>      | a      | <u>E</u> dit | <u>D</u> ele | te               | E <u>x</u> it | Ad                      | d From     | Cart 📗   |                  | GM                                            | oice Tota<br>6,50<br>%                     | al<br>00.95<br>28.1 |

## What is the option "Applies to Each Model Qty"?

Definition

This option multiplies the misc codes by the model Qty. This option is only available when the discount / rebate is a \$ value.

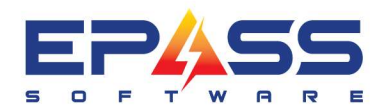

## Setup

| 🔄 Edit Misc Charg  | e DISCOUNT Discount                                                                                                    | -                                                       |         |
|--------------------|----------------------------------------------------------------------------------------------------|---------------------------------------------------------|---------|
| Code               | DISCOUNT                                                                                                    | - Taxes                                                 |         |
| Description        | Discount                                                                                                    |                                                         |         |
| List<br>Cost       | 0.00       % Of Model Sellin         0.00       Do Not Allow Prive         0.00       Do Not Allow Prive         Cost is a % of Misc Selling Price | ng Price I Tax 2<br>ice Reduction<br>ice Change I Tax 3 | Cancel  |
| G/L Revenue        | 4050 🔽 Add F                                                                                                    | Profit Center                                           |         |
| G/L Cost Debit     |                                                                                                    | Profit Center 🔲 Update History                          |         |
| G/L Cost Credit    |                                                                                                    | Profit Center 🔽 Show in ePASS Mobile Tech               |         |
| Comment Code       |                                                                                                    | C Obsolete                                              |         |
|                    | ,,                                                                                                    | Require Note on Invoice                                 |         |
| Qualification      |                                                                                                    | Do Not Allow Finish                                     |         |
| Qualification      |                                                                                                    | Do Not Show in Invoice Deta                             | 1       |
| Start Date - Sale  | 7/17/22 End Date 7/17/2                                                                                                    |                                                         | inge    |
| Start Date - Quote | 7/17/22 End Date 7/17/2                                                                                                    |                                                         |         |
| Warranty           |                                                                                                    | Applies to Each Model Qt                                |         |
| EDI Format         | Points                                                                                                    | Applies to Original Model                               |         |
| Link               |                                                                                                    | Satisfies Min Deposit Line                              |         |
| Prompt             |                                                                                                    | Requirement                                             |         |
| Time (in minutes)  |                                                                                                    |                                                         |         |
| i ime (in minutes) | 0.00                                                                                                    | Do Not Attach Related                                   |         |
|                    |                                                                                                    | Misc when it is a Pickup                                |         |
| 1                  |                                                                                                    | Gift Card Type                                          | -       |
|                    |                                                                                                    | Created 00/00/00                                        |         |
| Link I             | o Model Tax 1                                                                                                    | Modified L 8/24/22                                      | -       |
|                    | Tax 2                                                                                                    | Vou must also enable invoice Ture                       | ee Miec |
|                    | L idx 3                                                                                                    | Discount Codes to use a Model Disc                      | sount.  |
|                    |                                                                                                    |                                                         |         |

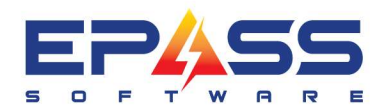

| JG                                             | Pack  | Item   |                                          | Loc                                                                                                    | <ul> <li>Description</li> </ul> | 1                             |                                       | Qty                            | Amount                    | Tax1 | Tax 2       | Tax 3           | Status    | 1 |
|------------------------------------------------|-------|--------|------------------------------------------|----------------------------------------------------------------------------------------------------|---------------------------------|-------------------------------|---------------------------------------|--------------------------------|---------------------------|------|-------------|-----------------|-----------|---|
| del                                            | No    | KRMF   | 706EBS                                   | 190                                                                                                    | ) ~36 FREN                      | CH DOOR, BL                   | _ SS                                  | 1                              | 5,595.98                  | No   | Yes         | Yes             | Committed |   |
| с                                              | No    | REBAT  | re10                                     |                                                                                                    | Inventory B                     | lowout 07/28                  | -08/31                                | -1                             | -559.60                   | No   | Yes         | Yes             |           |   |
| с                                              | No    | STA03  | 2091                                     |                                                                                                    | MANUFAC                         | TURERS PRO                    | OMOTION                               | 1                              | 0.00                      | No   | Yes         | Yes             |           |   |
| с                                              | No    | 350-45 | IO LBS                                   |                                                                                                    | Weight sur                      | charge 350 - 4                | 450 lbs                               | 1                              | 175.00                    | No   | Yes         | No              |           |   |
| nment                                          | No    | SUPDI  | -                                        |                                                                                                    | Please not                      | e that this mod               | del has a const                       | 0                              | 0.00                      |      |             |                 |           |   |
| nment                                          | No    | SO     |                                          |                                                                                                    | Special Ord                     | der - Non Retu                | urnable - This                        | . 0                            | 0.00                      |      |             |                 |           |   |
| С                                              | No    | FREIG  | HT                                       |                                                                                                    | Delivery                        |                               |                                       | 1                              | 129.00                    | No   | Yes         | No              |           |   |
| nment                                          | No    | FRT    |                                          |                                                                                                    | Delivery In                     | cludes Fuel Su                | urcharge                              | 0                              | 0.00                      |      |             |                 |           | 1 |
| irranty                                        | No    | 6549   |                                          |                                                                                                    | 4 Yr 2 App                      | liance Combo                  | \$3500 - \$749.                       | 1                              | 851.00                    | No   | Yes         | Yes             | _         |   |
| del                                            | No    | KDFE2  | 204KPS                                   | 190                                                                                                    | ) ~ 24 DISH                     | WASHER, 39                    | IDBA, SS                              | 2                              | 3,191.96                  | No   | Yes         | Yes             | Committed | 1 |
|                                                | Disco | ound   |                                          | and the second second sec |                                 |                               |                                       |                                |                           |      |             |                 |           |   |
| KU #<br>quiv                                   | Sal   | lected | C %                                      | (• \$                                                                                                    | Price                           | 250.0                         | Disc Price                            | Override                       | Required                  | T    | Car         | ncel            |           | ] |
| KU #<br>quiv<br>and                            | Sel   | lected | C %                                      | • \$<br>Qty                                                                                                    | Price                           | 250.0<br>Discount             | 0<br>Disc Price                       |                                | Required                  |      | Car         | ncel            | 2 _       | ] |
| KU #<br>quiv<br>and                            | Sel   |        | C %<br>Model<br>KRMF706EBS               | · \$<br>Qty<br>1                                                                                                    | Price<br>5036.38                | 250.0<br>Discount<br>0        | 0<br>Disc Price<br>5036.38            | <b>Override</b><br>REQUIRE     | <b>Required</b>           |      | Car         | ncel            | 2         | ] |
| KU #<br>quiv<br>'and<br>'oduct<br>fr Wto       | Sel   | lected | C %<br>Model<br>KRMF706EBS<br>KDFE204KPS | • \$ Qty 1 2                                                                                                    | Price<br>5036.38<br>1595.98     | 250.0<br>Discount<br>0<br>250 | 0<br>Disc Price<br>5036.38<br>1345.98 | Override<br>REQUIRE<br>REQUIRE | <b>Required</b><br>D<br>D |      | Car<br>Sele | ncel            | 2         |   |
| KU #<br>quiv<br>rand<br>roduct<br>frWty<br>) # | Sel   | lected | C %<br>Model<br>KRMF706EBS<br>KDFE204KPS | • \$ Qty 1 2                                                                                                    | Price<br>5036.38<br>1595.98     | 250.0<br>Discount<br>0<br>250 | 0<br>Disc Price<br>5036.38<br>1345.98 | Override<br>REQUIRE<br>REQUIRE | <b>Required</b><br>D<br>D |      | Car<br>Sele | ncel<br>ect All | 2 _       |   |

## What is the option "Applies to Original Model Selling Price"?

## Definition

This option calculates multiple discounts linked to one model using the model selling price. By default, discounts are calculated on the net sell price.

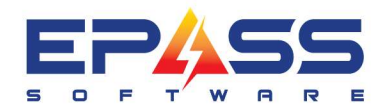

## Setup

| Edit Misc Charg      | ge REBATE5 Inventory Blowout 07/28-08/31                                                                                                    | – 🗆 X                                                                                   |
|----------------------|----------------------------------------------------------------------------------------------------|-----------------------------------------------------------------------------------------|
| Code                 | REBATE5                                                                                                    | Taxes — Use Branch Taxes 🗌 🔐 🛛                                                          |
| Description          | Inventory Blowout 07/28-08/31                                                                                                    | Tax 1                                                                                   |
| % of Model<br>Cost % | 5.0000       Image: Cost is a % of Misc Selling Price         To Not Allow Price Reduction         Image: Cost is a % of Misc Selling Price | ✓ Tax 2       ✓ Tax 3                                                                   |
| G/L Revenue          | 4073 Add Profit Center                                                                                                    |                                                                                         |
| G/L Cost Debit       | 5052 🔽 🗸 Add Profit Center                                                                                                    | Update History                                                                          |
| G/L Cost Credit      | Add Profit Center                                                                                                    | ✓ Show in ePASS Mobile Tech                                                             |
| Comment Code         |                                                                                                    |                                                                                         |
|                      |                                                                                                    | Require Note on Invoice      Do Not Allow Finish                                        |
| Qualification        |                                                                                                    | Do Not Show in Invoice Detail                                                           |
|                      |                                                                                                    | Do Not Allow Description Change                                                         |
| Start Date - Sale    | 7/28/22 End Date 8/31/22                                                                                                    | ✓ Rebate                                                                                |
| Start Date - Quote   | 7/28/22 End Date 8/31/22                                                                                                    | Vision Model Discount                                                                   |
| Warranty             | From Invoice Type Visc Type REBATE                                                                                                    | Applies to Each Model Qty                                                               |
| EDI Format           | Points 0                                                                                                    | Selling Price                                                                           |
| Link                 |                                                                                                    | Satisfies Min Deposit Line<br>Requirement                                               |
| Prompt               |                                                                                                    | Show Credit Reason                                                                      |
| Time (in minutes)    | 0.00                                                                                                    | 🥅 Require Credit Reason                                                                 |
|                      |                                                                                                    | Do Not Attach Related<br>Misc when it is a Pickup                                       |
|                      |                                                                                                    | Gift Card Tupe                                                                          |
| Installation         | T - 520 L - 1 L -                                                                                                    |                                                                                         |
| 🔲 Link T             | o Model                                                                                                    | Created 02950 7/27/22                                                                   |
|                      | Tax 2                                                                                                    |                                                                                         |
|                      | 🥅 Тах 3                                                                                                    | You must also enable Invoice Type - Use Misc<br>Discount Codes to use a Model Discount. |
|                      |                                                                                                    |                                                                                         |

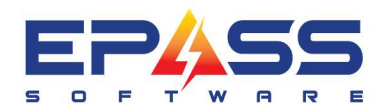

| lype               | Pack       | Item              |              | Loc   | Description                | 1                                 |                            | Qty      | Amount              | Tax 1    | Tax 2      | Tax 3      | Status    |   |
|--------------------|------------|-------------------|--------------|-------|----------------------------|-----------------------------------|----------------------------|----------|---------------------|----------|------------|------------|-----------|---|
| Aodel<br>Aisc      | No<br>No   | KRMF7<br>REBAT    | 06EBS<br>E10 | 190   | ~36 FREN<br>Inventory B    | CH DOOR, BL<br>Ilowout 07/28      | _ SS<br>-08/31             | 1<br>-1  | 5,595.98<br>-559.60 | No<br>No | Yes<br>Yes | Yes<br>Yes | Committed | Î |
| /lisc              | No         | STA03             | 2091         |       | MANUFAC                    | TURERS PRI                        | DMOTION                    | 1        | 0.00                | No       | Yes        | Yes        |           |   |
| lisc<br>omment     | No<br>No   | 350-451<br>SLIPDI | ULBS         |       | Weight sure<br>Please note | charge 350 - 4<br>e that this mor | 150 IDS<br>Tel has a const | 1        | 175.00              | NO       | Yes        | No         |           |   |
| omment             | _N-        |                   | 53           |       | Canadal Ora                | lee Men Deb                       | makle This                 |          | 0.00                |          |            | -          |           |   |
| lisc               | ES Inv     | oice Dis          | count        |       |                            |                                   |                            |          |                     |          |            | ×          |           |   |
| omment<br>Varrantu |            |                   |              |       |                            |                                   |                            |          |                     |          |            |            |           |   |
| 1odel              | Disc       | count Coo         | de:  REBATE5 |       |                            | Inventory Blov                    | vout 07/28-08/             | '31      |                     |          | (          | ок         | mmitted   |   |
|                    | Disc       | ount              | 6 2          | C s   | Г                          | 5.00                              | 00                         |          |                     |          |            |            | Circula   | 1 |
| Model              |            |                   | 0.000        | 0.000 | 4                          | 3.00                              | 50                         |          |                     |          | Ca         | ancel      | Signatu   | - |
| <u>Model</u>       | Se         | elected           | Model        | Qty   | Price                      | Discount                          | Disc Price                 | Override | Required            |          |            |            | rip#      |   |
| Location           |            | 2                 | KRMF706EBS   | 1     | 5036.38                    | 279.8                             | <mark>3</mark> 4756.58     | REQUIRE  | D.                  |          |            |            | 22.00     |   |
| SKU #              |            |                   | KDFE204KPS   | 2     | 1345.98                    |                                   | 1345.98                    | REQUIRE  | D                   |          | Sel        | ect All    |           |   |
| Equiv              |            |                   |              |       |                            |                                   |                            |          |                     |          |            |            |           |   |
| Brand              |            |                   |              |       |                            |                                   |                            |          |                     |          | Unse       | elect All  |           | ļ |
|                    |            |                   |              |       |                            | /                                 |                            |          |                     | -        | -          |            |           |   |
| Product            |            |                   |              |       |                            | 1                                 | Discount                   | is cal   | culated             | on th    | ne         |            | -         | Ĩ |
| Mfr Wty            |            |                   |              |       |                            |                                   | modelse                    | elling r | vrice \$5           | 595      | 98         | 1          |           |   |
| PO #               |            |                   |              |       |                            |                                   | * Doboto                   |          | - ¢270              | 00       | .00        |            | 22        | 1 |
| Branch             |            |                   |              |       |                            |                                   | Repate                     | 5570     | - 9219              | .00      |            |            | 100       |   |
| Note               | •          |                   |              |       |                            |                                   |                            |          |                     | •        |            |            | 700       |   |
| 10000000           | H farmer a |                   |              |       |                            |                                   |                            |          |                     |          |            |            |           |   |

## **Invoice Type (Settings 4)**

# "Use Misc Discounts" Checkbox

Definition

Misc Discount Codes are available to use for the invoice type when this checkbox is selected.

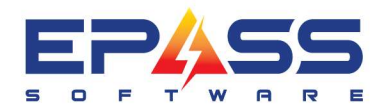

## Setup

| 6 | Review Invoice Type                                                                                                    | RE Retail                                                                                                    |                                                                                                    |                                                                                                    |                                                                                                    |                                                                                      | —                                             |           |  |
|---|----------------------------------------------------------------------------------------------------|----------------------------------------------------------------------------------------------------|----------------------------------------------------------------------------------------------------|----------------------------------------------------------------------------------------------------|----------------------------------------------------------------------------------------------------|--------------------------------------------------------------------------------------|-----------------------------------------------|-----------|--|
|   | Settings 1 Set                                                                                                    | ttings 2                                                                                                    | Settings 3                                                                                                    | Settings 4                                                                                                    | Required Fie                                                                                                    | elds G/L                                                                             | Allocation                                    | Printing  |  |
|   | <ul> <li>Show Standard Co</li> <li>Show Landed Cos</li> <li>Show Replacement</li> <li>Show Original Cos</li> <li>Show QOH/QOO/</li> <li>Cost Used for Serial G</li> <li>Invoice<br/>GM</li> <li>Item</li> <li>Item</li> <li>Item</li> <li>Item</li> <li>Item</li> <li>Standard Cost Code</li> <li>Secondary Standard<br/>Cost Code</li> <li>Landed Cost Code</li> <li>Replacement Cost Co</li> <li>Original Cost Code</li> <li>Spiff Number</li> <li>Minimum Selling Price</li> </ul> | ost in Detail<br>st in Detail<br>nt Cost in De<br>st in Detail<br>/Res by Loc/<br>M Standard<br>Misc V<br>Only rebat<br>Specific M<br>Specific<br>Specific<br>I<br>I<br>I<br>SF<br>Disat | tail<br>/Total<br>d vly Labor<br>es and discounts<br>isc Type v<br>wisc Type v<br>v<br>v<br>v<br>v<br>v<br>v<br>v<br>v<br>v<br>v<br>v<br>v<br>v | <ul> <li>□ Update Stand<br/>Cost on Mode</li> <li>□ Update Stand<br/>Cost on Copy</li> <li>□ Update Spiff</li> <li>□ Update Spiff</li> <li>□ Customer Set</li> <li>□ Enable Follow</li> <li>□ Show Serial 1</li> <li>□ Verified GM [Itele</li> <li>■ Require lines</li> <li>Verified GM [Itele</li> </ul> | dard/Landed/R<br>el During Edit/F<br>dard/Landed/R<br>on Model Durin<br>on Copy<br>vice Ticket<br>v Up Date<br>fype on Service<br>count Codes<br>Related Misc Re<br>anty Return Sal<br>anty Return Sal<br>anty Returns Cr<br>on PO-12 | eplacement<br>inish<br>g Edit/Finish<br>Default Fo<br>e Tab<br>ebates<br>es<br>edits | t/Original<br>t/Original<br>n<br>Ilow Up Days | <u>ОК</u> |  |
|   |                                                                                                    |                                                                                                    |                                                                                                    |                                                                                                    |                                                                                                    |                                                                                      |                                               |           |  |

Use

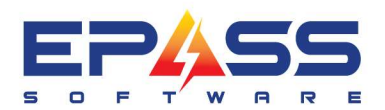

| Edit Invoice # \$03550847 - Ali , Imam                                                                                                    |                                                                                                    | C + Invoice # 503550847 - Ali, Imam - Keview Model                                                                                                    |
|----------------------------------------------------------------------------------------------------|----------------------------------------------------------------------------------------------------|----------------------------------------------------------------------------------------------------|
| Invoice         Service         Dispatching           Mixed Paint History         Belated Invoices         Invoice Date           Invoice #         S0355047         8/23/22           Invoice #         S0355047         8/23/22           Invoice #         S0355047         8/23/22           Invoice #         S0355047         8/23/22           Invoice #         S0355047         8/23/22           Invoice #         S0355047         8/23/22           Ship To         39450         History           5/11         As Imam         Invoice %           Customer         Calgay, As, 138 168         (Calgay, 2, 3, 138 168) | Invoice Cont.         Warranty         Documents         ENotepad           Follow Up (8/25/22         OK           Schedule Date         9/07/22         Pick up         00/00/00           Job Status         UNCONFIRMED         UNCONFIRMED DELIV         Cancel           PO Number         Bit To         39450         History         Detail           Financed         As, Imam<br>Calgary, Ab, 138 168         Avit<br>Bitarce         Bitarce | Type         Peak         Item         Loc         Description         Op/         Amount   Tax 1 Tax 2 Tax 3 Status           Ministry         75:00         No         350:450 LBS         Please note that this model has a const.         0         0.00           Comment         No         SUPDL         Status         0         0.00         No         Yes         No           Comment         No         SUPDL         Status         0         0.00         0         0         0         0         0         0         0         0         0         0         0         0         0         0         0         0         0         0         0         0         0         0         0         0         0         0         0         0         0         0         0         0         0         0         0         0         0         0         0         0         0         0         0         0         0         0         0         0         0         0         0         0         0         0         0         0         0         0         0         0         0         0         0         0         0         0 |
| Totagaal         Immension C gradient           Customer Phone Los         Customer Phone Los           Salesperson 1         03501         Danielle Schlechte           Salesperson 2                                                                                                    | Least           Least           Total         9,327.51         Created         [07/23/22         13.02           Status         [0pen]         [03/26/22]         [00/000/00]         [00/00/00]           Status         [0pen]         [03/26/22]         [00/00/00]         [00/00/00]                                                                                                    | Equiv<br>Brand<br>Product<br>Mr Why<br>P0 #<br>Branch<br>Nate<br>Discourt Running Tetat<br>0.00                                                                                                    |

## GM on Model Line Incl (Misc)

## Definition

This option allows the user to choose which Misc Types to include in the model gross margin (gm) calculation.

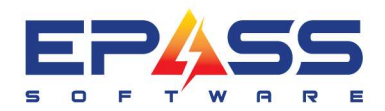

#### Setup

| Settings 1 Settings 2 Settings 3                                                                                                    | Settings 4                                                                                                    | Required Fields                                                                                                    | G/L Allocation                                                                                                   | Printing      |                                           |                                                                                                    |                                                                                                    |
|----------------------------------------------------------------------------------------------------|----------------------------------------------------------------------------------------------------|----------------------------------------------------------------------------------------------------|----------------------------------------------------------------------------------------------------|---------------|-------------------------------------------|----------------------------------------------------------------------------------------------------|----------------------------------------------------------------------------------------------------|
| <ul> <li>Show Standard Cost in Detail</li> <li>Show Landed Cost in Detail</li> <li>Show Replacement Cost in Detail</li> <li>Show Original Cost in Detail</li> <li>Show QOH/QOO/Res by Loc/Total</li> <li>Cost Used for Serial GM Standard</li> <li>Cost Used for Serial GM Standard</li> <li>Invoice</li> <li>Item Misc V Wty Labor</li> <li>Include:</li> <li>Misc V Wty Labor</li> <li>Only rebates and discounts</li> <li>Specific Misc Type</li> <li>Standard Cost Code</li> </ul> | Update Standard<br>Cost on Model D<br>Update Standard<br>Cost on Copy<br>Update Spiff on I<br>Customer Servic<br>Customer Servic<br>Enable Follow U<br>Show Serial Typ<br>Use Misc Discou<br>Do Not Add Rela<br>Parts Distributing<br>Update Warranty<br>Update Warranty | d/Landed/Replac<br>uring Edit/Finish<br>d/Landed/Replac<br>Model During Edit<br>Copy<br>e Ticket<br>p Date Defa<br>e on Service Tab<br>unt Codes<br>ated Misc Rebates<br>y Return Sales<br>y Return Sales | ement/Original<br>ement/Original<br>/Finish<br>ault Follow Up Days                                               | OK<br>Cancel  | rence<br>0J3020U<br>icking Kit:<br>i26692 | Bill To Custome<br>K8075<br>81000<br>59216<br>36948<br>182688<br>187036<br>191343<br>20592<br>600310<br>Y1741<br>KK912 | Bill To (<br>MONDI<br>SUMMF<br>GABLE<br>STARL<br>HAMZA<br>TAYLO<br>Skroce<br>SUSSE<br>WEEKS<br>318168 |
| Secondary Standard<br>Cost Code<br>Landed Cost Code<br>Replacement Cost Code<br>Original Cost Code<br>Spiff Number<br>Minimum Selling Price<br>SF<br>Disable Min Selling Price                                                                                                    | ☐ Bequire lines to<br>Verified GM [Item a<br>Rules                                                                                                    | D. Invoice Typ<br>Misc Types:                                                                                                    | e Specific Misc Ty<br>WBTY<br>ECOFEE<br>FLEXITIFE<br>GLASS<br>GST<br>INSTALL<br>INSTANT<br>PFA<br>PARTS<br>PROMO | pes For Model | Line                                      |                                                                                                    | X<br>Incel                                                                                            |

#### Use

Gross margin calculation takes into account the "Discounts".

Model Sell Price Total (\$3,191.96) – Discounts (\$500) = Net Sell Price (\$2,691.96)

Standard Cost (\$2,224)

((Net Sell Price (\$2,691.96) – Standard Cost (\$2,224) ) / Net Sell Price (\$2,191.96) ) \* 100% = Gross Margin (17.4%)

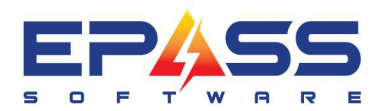

R&D Business Systems Ltd. P 604.439.1115 TF 888.629.4218 E sales@epass.software

| L Edit Invoice Type RE Retail                                                                                                    | -  X                                                                                                    |                                                                                                    | 15 · Invoice # 503550847 - Ali, Imam - Review Model                                                                                                    |                                                                                                    |
|----------------------------------------------------------------------------------------------------|----------------------------------------------------------------------------------------------------|----------------------------------------------------------------------------------------------------|----------------------------------------------------------------------------------------------------|----------------------------------------------------------------------------------------------------|
| Settings 1 Settings 2 Settings 3 Setting<br>Show Standard Cost in Detail<br>Show Landed Cost in Detail<br>Show Replacement Cost in Detail<br>Show Replacement Cost in Detail<br>Show Obijmal Cost in Detail<br>Show Obijmal Cost in Detail<br>Show Obijmal Cost in Detail<br>Show Obijmal Cost in Detail<br>Show Obijmal Cost in Detail<br>Show Obijmal Cost in Detail<br>Show Obijmal Cost in Detail<br>Show Obijmal Cost in Detail<br>Show Obijmal Cost in Detail<br>Show Obijmal Cost in Detail<br>Show Obijmal Cost in Detail<br>Show Standard<br>Show Standard<br>Show Standard<br>Show Standard Specific Misc Type<br>Standard Cost Code<br>Secondary Standard<br>Cost Deta Cost Code<br>Show Standard Cost Code<br>Show Standard Cost C | gs 4     Required Fields     G/L Allocation     Printing       e Standard/Landed/Rieplacement/Driginal<br>Model During Edit/Finith     DK       E Standard/Landed/Rieplacement/Driginal<br>Copu     DK       E Standard/Landed/Rieplacement/Driginal<br>Copu     DK       E Spift on Model During Edit/Finith     Cancel       e Spift on Copy     Edit/Finith       Pollow Up Date     Default Follow Up Days       2 Setial Type on Service Tab     Econent Codes       kt Add Related Misc Rebates     During       buring     Warrary Return Sales       Varanzy Return Codes     Veranty Return Codes       Misc Types:     WRTY       Warary Return Codes     ECOPERE       FLEGHT     GLASS       e Inset to     GST | rence         Bill To Customer         Bill To C           DJ320201x(8075         MORDA           Chang Kiel 61000         SUMMIT           26892         S5218         CABEC           102705         TAYLOS         Storce           20592         SUSSE         SUSSE           20592         SUSSE         SUSSE           20592         SUSSE         SUSSE           20592         SUSSE         SUSSE           KK912         SUSSE         SUSSE           Line         —         X           QK | Upge         Pask.         Item         Loc         Description         Op         Amount   Tast)           Mice         No. 530-450.0LS         Weight aucharge 50-450.0b         1         17.500. No           Comment         No. 530-450.0LS         Please note that this model has a const         0         0.00           Comment         No. 530         Special Uider - Mon Peturate 1: This         0         1.000           Mice         No. 576         Deskrey Includes Full Stockings         1         123.00         No           Comment         No. FFEI         Deskrey Includes Full Stockings         1         1.200.0         No           Comment         No. FFEIGHT         Deskrey Includes Full Stockings 257.43         1         1.200.0         No           Model         Total Stockings         1         1.200.00         No         1.200.00         No           Model         Total Stockings         1.00         2.0181/Stocking         2.000.00         No           Comment         No. 50         DSpecial Uider - Mon Returable Tries         0.00         0.00           Comment         No. 50         Special Uider - Mon Returable Tries         0.00         0.00           Comment         No. 50         DSpecial Uider - Mon Returab | Tex 2   Tex 3 Status       Yes       No       Yes       Yes       Yes       Yes       Yes       Yes       Yes       Yes       Yes       Yes       Yes       Yes       Yes       Yes       Package       Spart       Committed       Committed       Committed       Committed       Committed       Constead       [00/26/22]       Modified       Imotice Tatal |
| Minimum Selling Price SF Verified GM                                                                                                    | e inesto INSTALL<br>INSTALL<br>PFA<br>PARTS<br>PROMO                                                                                                    |                                                                                                    | Operation         Designer           Segal         Spit Lgal                                                                                                    | 9.033.72<br>GM % 24.7                                                                                                    |

## **Security Overrides**

## **Discount Below Min**

Definition

These overrides allow the user to discount the sell price below minimum.

### Setup

If the minimum sell price rules apply on the Invoice Type, then in order for the user to discount below minimum without USER ID and password, these override security settings need to be selected.

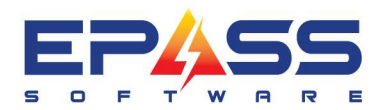

| Settings 1                                                                                                    | Settings 2                                                                                                    | Settings 3                                                                                                    | Settings 4                                                                                                    | Required Fields                                                                                                    | G/L Allocation                                                            | Printir   |
|----------------------------------------------------------------------------------------------------|----------------------------------------------------------------------------------------------------|----------------------------------------------------------------------------------------------------|----------------------------------------------------------------------------------------------------|----------------------------------------------------------------------------------------------------|---------------------------------------------------------------------------|-----------|
| Show Sta     Show Sta     Show Sta     Show Can     Show Rep     Show Orig     Show Orig     Show QOI     Cost Used for     Invoice     GM on Model     (Misc)     Standard Cost     Secondary St     Cost Code     Landed Cost I  Replacement     Original Cost O | ded Cost in Detail<br>ded Cost in Detail<br>olacement Cost in D<br>jinal Cost in Detail<br>H/Q00/Res by Lo<br>Serial GM Standa<br>Item ♥ Misc ♥<br>Only reb<br>♥ Specific<br>Line Incl. Specific<br>t Code<br>Code<br>Code<br>Code<br>Code | retail<br>rd  rd<br>Wty Labor<br>tabor<br>ta | Update Stanc<br>Cost on Mode Update Stanc<br>Cost on Copy Update Spiff Update Spiff Update Spiff Customer Ser Enable Follow Show Serial T Use Misc Dis Do Not Add F Parts Distributing Update Warrs Do not order of | ard/Landed/Replac<br>I During Edit/Finish<br>I ard/Landed/Replac<br>on Model During Edit<br>on Copy<br>vice Ticket<br>• Up Date Def<br>ype on Service Tab<br>count Codes<br>telated Misc Rebate<br>anty Return Sales<br>anty Return Scredits<br>on PO-12 | ement/Original ement/Original //Finish<br>//Finish<br>ault Follow Up Days | <u>ОК</u> |
| Spiff Number                                                                                                    | 1                                                                                                    | •                                                                                                    | ☐ Require lines<br>Verified GM Tree                                                                                                    | to be verified                                                                                                    |                                                                           | 1         |
| Spiff Number<br>Minimum Sellin                                                                                                    | ng Price SF                                                                                                    | ▼<br>▼<br>able Min Selling Pric                                                                                                    | Require lines     Verified GM Iter     Iter     Rules                                                                                                    | to be verified<br>n and Model lines or                                                                                                    | ily 💌                                                                     |           |

| - search for Security Upt | ions                                     |                |
|---------------------------|------------------------------------------|----------------|
| Keyword  discount         |                                          |                |
| Invoicing                 | Security Option                          |                |
| Overrides                 | INV: Discount Below Minimum (Invoice)    | ОК             |
|                           | 1 INV: Discount Below Minimum (Estimate) |                |
|                           | INV: Discount Below Minimum (UMRP Brand) | Cancel         |
|                           |                                          | Select A       |
|                           |                                          | Deselec<br>All |
|                           |                                          | Power Us       |
|                           |                                          | Add            |

## Add reason for discount code.

| уре                        | Pack Item              |                             | Loc                    | Description                                     | Qty               | Amount                | Tax1       | Tax 2      | Tax 3             | Status          |
|----------------------------|------------------------|-----------------------------|------------------------|-------------------------------------------------|-------------------|-----------------------|------------|------------|-------------------|-----------------|
| todel<br>tisc              | No KRM<br>No DISC      | F706EBS<br>OUNT             | 190                    | ~36 FRENCH DOOR, BL SS<br>Discount              | 1                 | 5,595.98<br>-1,399.00 | No<br>No   | Yes<br>Yes | Yes<br>Yes        | Committed       |
|                            | Discount C             | Viscount<br>ode: DISCOUNT   |                        | Discount                                        |                   |                       | -          |            | K                 |                 |
| <u>M</u> ode               | Discount:              | Discount Be                 | low <mark>Minin</mark> | num (Invoice)                                   | 1                 |                       | ×          | Car        | ncel              | Signature       |
| <u>Model</u><br>Location   | Selected<br>V          | Price of Mo<br>selling pric | del Co<br>e, enter     | de 'KRMF706EBS' entere<br>password to continue! | d is below r      | ninimum               |            |            | 1                 | rip# 1<br>22.00 |
| SKU #<br>Equiv<br>Brand    |                        | User Name                   |                        | _                                               |                   | (<br>Ca               | )K         | Unse       | lect All          | -<br>10         |
| Product<br>Mfr Wty<br>PO # |                        | Reason F                    | amily and F            | riends' discount                                |                   |                       |            |            |                   | 22              |
| Branch<br>Note             |                        | Discour                     | it Running             | Total: 100.00 Will t                            | e applied to eact | n model quan          | ▶<br>tity. |            |                   | 22              |
| Commit<br>Serial           | Discount<br>Solit Line | Header                      | Add                    | <u>E</u> dit <u>D</u> elete E <u>x</u> it       | Add From          | Cart                  |            |            | 0100 1018<br>4,70 | 10.62           |

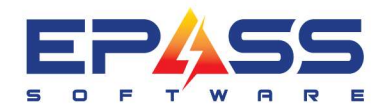

## **Expired Misc Discount**

### Definition

The user is able to use expired misc discounts.

#### Setup

To over ride the expired miscellaneous code without USER ID and password, ensure that the override security is selected.

| 3. Review Misc C                                                                                                    | harge DISCOUNT Discount                                                                                                    |                                                                                                    | X Security for User: Liza     |                 | ×                                    |
|----------------------------------------------------------------------------------------------------|----------------------------------------------------------------------------------------------------|----------------------------------------------------------------------------------------------------|-------------------------------|-----------------|--------------------------------------|
| Code<br>Description<br>List<br>Cost                                                                                       | DISCOUNT<br>Discount<br>0.00 X 0f Model Selling Price<br>0.00 Do Not Allow Price Reduction<br>0.00 Do Not Allow Price Change<br>Cost is a % of Misc Selling Price                          | Taxes Use Branch Taxes OF<br>Tax 1<br>V Tax 2<br>V Tax 3                                                                                                    | K Search for Security Options | Security Option | OK<br>Cancel                         |
| G/L Revenue<br>G/L Cost Debit<br>G/L Cost Credit<br>Comment Code                                                          | 4050 Center                                                                                                    | <ul> <li>□ Update History</li> <li>□ Show in ePASS Mobile Tech</li> <li>□ Obsolete</li> <li>□ Require Note on Invoice</li> <li>□ Do Not Allow Finish</li> </ul>                                                                                                    |                               |                 | Select <u>All</u><br>Deselect<br>All |
| Qualification<br>Start Date - Sale<br>Start Date - Quote<br>Warranty<br>EDI Format<br>Link<br>Prompt<br>Time (in minutes) | 7/17/22       End Date       7/17/22         7/17/22       End Date       7/17/22         From Invoice Type       Misc Type       DISCOUNTS         Points       0         0.00       0.00 | <ul> <li>Control Handmann</li> <li>Do Not Show in Invoice Detail</li> <li>Do Not Allow Description Change</li> <li>✓ Rebate</li> <li>✓ Model Discount</li> <li>✓ Applies to Each Model Qty</li> <li>✓ Applies to Driginal Model</li> <li>Selling Price</li> <li>Satisfies Min Deposit Line<br/>Requirement</li> <li>Show Credit Reason</li> <li>Require Credit Reason</li> <li>Do Not Attach Related<br/>Misc when it is a Pickup</li> </ul> |                               |                 | Power User<br>Agd<br>Security        |
| Installation                                                                                                    | To Model Taxes With Installation                                                                                                    | Gift Card Type  Created  Modified  You must also enable Invoice Type - Use Misc Discount Codes to use a Model Discount.                                                                                                    |                               |                 |                                      |

#### Use

Enter the reason and click OK.

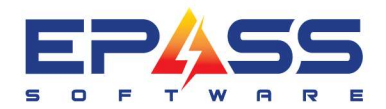

|                                              | Pack Ite  | m                         | Loc                      | Description                  | Qty                | Amount       | Tax 1 | Tax 2 | Tax 3    | Status    |
|----------------------------------------------|-----------|---------------------------|--------------------------|------------------------------|--------------------|--------------|-------|-------|----------|-----------|
| odel                                         | No KF     | MF706EBS                  | 190                      | ~36 FRENCH DOOR, BL SS       | 1                  | 5,595.98     | No    | Yes   | Yes      | Committed |
| ISC                                          |           | SCOUNT                    |                          | Discount                     | -1                 | -1,333.00    | NO    | Tes   | Tes      |           |
|                                              | B Invoic  | e Discount                |                          |                              |                    |              |       |       | 23       |           |
|                                              | Discoun   | t Code: DISCOUN           | T                        | Discount                     |                    |              |       |       | Ж        |           |
| <u>M</u> ode                                 | j Discoun | t: C 2<br>B, Override N   | lisc Date Ran            | 100.00                       | <u>11</u>          |              | ×     | Ca    | ncel     | Signatur  |
| <u>Aodel</u>                                 | Selec     | ted Misc Code<br>password | e can only<br>to continu | be sold between 7/17/<br>Je! | 22 and 7/17/       | 22 , ente    |       |       |          | rip#      |
| SKU #                                        |           | User Name                 |                          |                              |                    | (            | ж     | Sele  | ect All  | 22.00     |
| .quiv<br>)rand                               |           | Password                  |                          |                              |                    | Ca           | ncel  | Unse  | lect All |           |
|                                              |           | Reason                    | Honor discou             | n¢                           |                    |              | -     |       |          |           |
| Product<br>4fr Wty                           |           |                           |                          |                              |                    |              |       |       |          |           |
| Product<br>Vfr Wty<br>20 #                   |           |                           |                          |                              |                    |              |       |       |          | 22        |
| Product<br>Mfr Wty<br>PO #<br>Branch<br>Note |           |                           |                          |                              |                    |              | •     |       |          | 22        |
| Product<br>Mfr Wty<br>PO #<br>Branch<br>Note |           | Disco                     | unt Running T            | otal: 100.00 Will            | be applied to each | n model quan |       |       |          | 22        |

## **Discount Function on Invoice Detail**

Click the "Discount" button and type the discount to be applied.

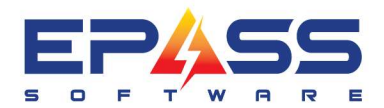

TF 888.629.4218

E sales@epass.software

| Гуре                                                | Pack            | Item                    | Loc Description                                                              |                                                                                           | Qty Amount Tax 1 1     | Tax 2 Tax 3 Status         |
|-----------------------------------------------------|-----------------|-------------------------|------------------------------------------------------------------------------|-------------------------------------------------------------------------------------------|------------------------|----------------------------|
| Model                                               | No              | KRMF706EBS              | 190 ~36 FRENCH DO                                                            | OR, BL SS                                                                                 | 1 5,595.98 No          | Yes Yes Committed          |
|                                                     |                 | Discount Code           | 2<br>* discoul                                                               |                                                                                           |                        | ОК                         |
|                                                     |                 | Discount:               | Code<br>90 DAY WARRANTY<br>DB00K5                                            | Description<br>90 Day Warranty<br>Lead Generation -                                       | Min \$100              | Cancel                     |
| <u>Model</u><br>Location<br>SKU #<br>Equiv<br>Brand | KRMF7           |                         | M. DISCOUNT<br>FLOORMODEL<br>PRODUCTDISCOUNT<br>PROMOCORRECTION<br>REBABBY10 | Discount<br>Floor Model Disco<br>Product Discount<br>Promo Correction<br>10% Off 11/25-12 | unt<br>Discount<br>/22 | Select All<br>Unselect All |
| Product<br>Mfr Wty<br>PO #<br>Branch                | FRENC           |                         |                                                                              |                                                                                           |                        | ×                          |
| Note                                                | UNIT F<br>EXTER | EQU<br>IOR WATELTANDICE | Discount Running Total:                                                      | 0.00                                                                                      | I♥::031                |                            |
| -                                                   | Disc            | ount Header             | Add Edit Dele                                                                | ete Exit A                                                                                | dd From Cart           | 6,267.50                   |

Select %, enter the value, apply it to the model and click OK.

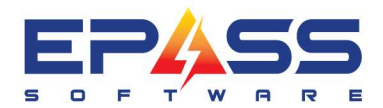

| Pack                         | ltem                                                                                    | Loc I                                                                                                    | Descriptio                                                                                                    | n                                                                                                    |                                                                                                    | Qty                                                                                                    | Amount Tax 1                                                                                                    | Tax 2 Tax 3                                                                                                    | Status                                                                                                    |
|------------------------------|-----------------------------------------------------------------------------------------|----------------------------------------------------------------------------------------------------|----------------------------------------------------------------------------------------------------|----------------------------------------------------------------------------------------------------|----------------------------------------------------------------------------------------------------|----------------------------------------------------------------------------------------------------|----------------------------------------------------------------------------------------------------|----------------------------------------------------------------------------------------------------|----------------------------------------------------------------------------------------------------|
| No                           | KRMF706EBS                                                                              | 190                                                                                                    | 36 FREM                                                                                                    | NCH DOOR, BI                                                                                                    | . SS                                                                                                    | 1                                                                                                    | 5,595.98 No                                                                                                    | Yes Yes                                                                                                    | Committed                                                                                                    |
|                              | B • Invoice D                                                                           | iscount                                                                                                    |                                                                                                    |                                                                                                    |                                                                                                    |                                                                                                    |                                                                                                    |                                                                                                    |                                                                                                    |
|                              | Discount Co                                                                             |                                                                                                    |                                                                                                    |                                                                                                    | Discount                                                                                                    |                                                                                                    |                                                                                                    |                                                                                                    | OK                                                                                                    |
|                              | Discount:                                                                               | • *                                                                                                    | C \$                                                                                                    | 16                                                                                                    | 25.000                                                                                                    | 10 <b></b> 1                                                                                                    |                                                                                                    | 4                                                                                                    | Cancel                                                                                                    |
| Ľ                            | Selected                                                                                | Model                                                                                                    | Qty                                                                                                    | Price                                                                                                    | Discount                                                                                                    | Disc Price                                                                                                    | Override Requi                                                                                                    | red                                                                                                    |                                                                                                    |
|                              |                                                                                         | KRMF706EBS                                                                                                    | 1                                                                                                    | 5595.98                                                                                                    | 1399                                                                                                    | 4196.98                                                                                                    | REQUIRED                                                                                                    |                                                                                                    |                                                                                                    |
| UTCHEI<br>RENCH<br>12        | IAII                                                                                    |                                                                                                    |                                                                                                    |                                                                                                    |                                                                                                    |                                                                                                    |                                                                                                    |                                                                                                    | Unselect All                                                                                                    |
| Default<br>INIT RE<br>XTERI( |                                                                                         | Discou                                                                                                    | nt Runnin                                                                                                    | ng Total:<br><del>D7 4 MD70 5 TA</del>                                                                                                    | 1,399.00                                                                                                    | ) Will be app                                                                                                    | lied to each model                                                                                                    | quantity.                                                                                                    |                                                                                                    |
|                              | Pack No<br>No<br>RMF700<br>90<br>STTCHEN<br>RENCH<br>12<br>Default<br>JNIT RE<br>XTERIC | Pack Item<br>No KRMF706EBS<br>Discount Co<br>Discount:<br>Selected<br>F<br>90<br>31TCHENAII<br>RENCH DC<br>12<br>Default<br>JNIT REQU | Pack     Item     Loc     I       No     KRMF706EBS     190     190       Image: Selected Model     Discount:     © 2       Image: Selected Model     Image: Selected Model       Image: Selected Model     Image: Selected Model <td>Pack     Item     Loc     Description       No     KRMF706EBS     190     ~36 FREI       Discount     Discount     Image: Construction     Image: Construction       Discount     Image: Construction     Image: Construction     Image: Construction       Image: Construction     Image: Construction     Image: Construction     Image: Construction       Image: Construction     Image: Construction     Image: Construction     Image: Construction       Image: Construction     Image: Construction     Image: Construction     Image: Construction       Image: Construction     Image: Construction     Image: Construction     Image: Construction       Image: Construction     Image: Construction     Image: Construction     Image: Construction       Image: Construction     Image: Construction     Image: Construction     Image: Construction       Image: Construction     Image: Construction     Image: Construction     Image: Construction       Image: Construction     Image: Construction     Image: Construction     Image: Construction       Image: Construction     Image: Construction     Image: Construction     Image: Construction       Image: Construction     Image: Construction     Image: Construction     Image: Construction       Image: Construction     Image: Construction     Image: Construction     Image: Const</td> <td>Pack       Item       Loc       Description         No       KRMF706EBS       190       ~36 FRENCH DOOR, BL         Image: Selected Discount       Discount       Image: Selected Discount       Image: Selected Discount         Image: Discount       Image: Selected Discount       Image: Selected Discount       Image: Selected Discount       Image: Selected Discount         Image: Selected Discount       Image: Selected Discount       Image: Selected Discount       Image: Selected Discount       Image: Selected Discount         Image: Selected Discount       Image: Selected Discount       Image: Selected Discount       Image: Selected Discount       Image: Selected Discount       Image: Selected Discount         Image: Selected Discount       Image: Selected Discount       Image: Selected Discount       Image: Selected Discount       Image: Selected Discount       Image: Selected Discount         Image: Selected Discount       Image: Selected Discount       Image: Selected Discount       Image: Selected Discount       Image: Selected Discount         Image: Selected Discount       Image: Selected Discount       Image: Selected Discount       Image: Selected Discount       Image: Selected Discount         Image: Selected Discount       Image: Selected Discount       Image: Selected Discount       Image: Selected Discount       Image: Selected Discount         Image: Selected Discount<!--</td--><td>Pack       Item       Loc       Description         No       KRMF706EBS       190       ~36 FRENCH DOOR, BL SS         Image: Selected Discount       Discount       Discount       Discount         Discount:       Image: Selected Model       Qty       Price       Discount         Image: Selected Model       Qty       Price       Discount       Discount         Image: Selected Model       Qty       Price       Discount       Discount         Image: Selected Model       Qty       Price       Discount       Discount         Image: Selected Model       Qty       Price       Discount       Discount         Image: Selected Model       Qty       Price       Discount       Discount         Image: Selected Model       Qty       Price       Discount       Discount         Image: Selected Model       Qty       Price       Discount       Discount         Image: Selected Model       Qty       Price       Discount       Discount         Image: Selected Model       Qty       Price       Discount       Discount         Image: Selected Model       Qty       Price       Discount       Discount         Image: Selected Model       Qty       Price       &lt;</td><td>Pack       Item       Loc       Description       Qty         No       KRMF706EBS       190       ~36 FRENCH DOOR, BL SS       1         Discount       Discount       Discount       Discount       0         Discount       0       %       25,0000       2         Image: Control of the second second</td><td>Pack       Item       Loc       Description       Qty       Amount       Tax 1         No       KRMF706EBS       190       ~36 FRENCH DOOR, BLSS       1       5,595,98       No         Image: Second Code       Discount       Discount       Discount       Discount       Qty       Amount       Tax 1         Discount       Code       DISCOUNT       Discount       Discount       Qty       Price       Discount       Qty       Amount       Require         Image: Selected       Model       Qty       Price       Discount       Disc Price       Override Require         Image: Selected       Model       Qty       Price       Discount       Disc Price       Override Require         Image: Selected       Model       Qty       Price       Discount       Disc Price       Override Require         Image: Selected       Model       Qty       Price       Discount       Discount       Discount       Discount       Discount         Image: Selected       Model       Qty       Price       Discount       Discount       Discount       Discount       Discount       Discount       Discount       Discount       Discount       Discount       Discount       Discount       Discou</td><td>Pack Item Loc Description Qty Amount Tax 1 Tax 2 Tax 3<br/>No KRMF706EBS 190 ~36 FRENCH DOOR, BLSS 1 5,595.98 No Yes Yes<br/>C Invoice Discount<br/>Discount Code: DISCOUNT Discount<br/>Discount Code: DISCOUNT Discount Disc Price Dverride Required<br/>Selected Model Qty Price Discount Disc Price Dverride Required<br/>Selected Model Qty Price Discount Disc Price Dverride Required<br/>Selected Model Qty Price Discount Disc Price Dverride Required<br/>Selected Model Qty Price Discount Disc Price Dverride Required<br/>Selected Model Qty Price Discount Disc Price Dverride Required<br/>Selected Model Qty Price Discount Disc Price Dverride Required<br/>Selected Model Qty Price Discount Disc Price Dverride Required<br/>Selected Model Qty Price Discount Disc Price Qverride Required<br/>Selected Model Qty Price Discount Disc Price Querride Required<br/>Selected Model Qty Price Discount Disc Price Querride Required<br/>Selected Model Qty Price Discount Disc Price Querride Required<br/>Selected Model Qty Price Discount Disc Price Querride Required<br/>Selected Model Qty Price Discount Disc Price Querride Required</td></td> | Pack     Item     Loc     Description       No     KRMF706EBS     190     ~36 FREI       Discount     Discount     Image: Construction     Image: Construction       Discount     Image: Construction     Image: Construction     Image: Construction       Image: Construction     Image: Construction     Image: Construction     Image: Construction       Image: Construction     Image: Construction     Image: Construction     Image: Construction       Image: Construction     Image: Construction     Image: Construction     Image: Construction       Image: Construction     Image: Construction     Image: Construction     Image: Construction       Image: Construction     Image: Construction     Image: Construction     Image: Construction       Image: Construction     Image: Construction     Image: Construction     Image: Construction       Image: Construction     Image: Construction     Image: Construction     Image: Construction       Image: Construction     Image: Construction     Image: Construction     Image: Construction       Image: Construction     Image: Construction     Image: Construction     Image: Construction       Image: Construction     Image: Construction     Image: Construction     Image: Construction       Image: Construction     Image: Construction     Image: Construction     Image: Const | Pack       Item       Loc       Description         No       KRMF706EBS       190       ~36 FRENCH DOOR, BL         Image: Selected Discount       Discount       Image: Selected Discount       Image: Selected Discount         Image: Discount       Image: Selected Discount       Image: Selected Discount       Image: Selected Discount       Image: Selected Discount         Image: Selected Discount       Image: Selected Discount       Image: Selected Discount       Image: Selected Discount       Image: Selected Discount         Image: Selected Discount       Image: Selected Discount       Image: Selected Discount       Image: Selected Discount       Image: Selected Discount       Image: Selected Discount         Image: Selected Discount       Image: Selected Discount       Image: Selected Discount       Image: Selected Discount       Image: Selected Discount       Image: Selected Discount         Image: Selected Discount       Image: Selected Discount       Image: Selected Discount       Image: Selected Discount       Image: Selected Discount         Image: Selected Discount       Image: Selected Discount       Image: Selected Discount       Image: Selected Discount       Image: Selected Discount         Image: Selected Discount       Image: Selected Discount       Image: Selected Discount       Image: Selected Discount       Image: Selected Discount         Image: Selected Discount </td <td>Pack       Item       Loc       Description         No       KRMF706EBS       190       ~36 FRENCH DOOR, BL SS         Image: Selected Discount       Discount       Discount       Discount         Discount:       Image: Selected Model       Qty       Price       Discount         Image: Selected Model       Qty       Price       Discount       Discount         Image: Selected Model       Qty       Price       Discount       Discount         Image: Selected Model       Qty       Price       Discount       Discount         Image: Selected Model       Qty       Price       Discount       Discount         Image: Selected Model       Qty       Price       Discount       Discount         Image: Selected Model       Qty       Price       Discount       Discount         Image: Selected Model       Qty       Price       Discount       Discount         Image: Selected Model       Qty       Price       Discount       Discount         Image: Selected Model       Qty       Price       Discount       Discount         Image: Selected Model       Qty       Price       Discount       Discount         Image: Selected Model       Qty       Price       &lt;</td> <td>Pack       Item       Loc       Description       Qty         No       KRMF706EBS       190       ~36 FRENCH DOOR, BL SS       1         Discount       Discount       Discount       Discount       0         Discount       0       %       25,0000       2         Image: Control of the second second</td> <td>Pack       Item       Loc       Description       Qty       Amount       Tax 1         No       KRMF706EBS       190       ~36 FRENCH DOOR, BLSS       1       5,595,98       No         Image: Second Code       Discount       Discount       Discount       Discount       Qty       Amount       Tax 1         Discount       Code       DISCOUNT       Discount       Discount       Qty       Price       Discount       Qty       Amount       Require         Image: Selected       Model       Qty       Price       Discount       Disc Price       Override Require         Image: Selected       Model       Qty       Price       Discount       Disc Price       Override Require         Image: Selected       Model       Qty       Price       Discount       Disc Price       Override Require         Image: Selected       Model       Qty       Price       Discount       Discount       Discount       Discount       Discount         Image: Selected       Model       Qty       Price       Discount       Discount       Discount       Discount       Discount       Discount       Discount       Discount       Discount       Discount       Discount       Discount       Discou</td> <td>Pack Item Loc Description Qty Amount Tax 1 Tax 2 Tax 3<br/>No KRMF706EBS 190 ~36 FRENCH DOOR, BLSS 1 5,595.98 No Yes Yes<br/>C Invoice Discount<br/>Discount Code: DISCOUNT Discount<br/>Discount Code: DISCOUNT Discount Disc Price Dverride Required<br/>Selected Model Qty Price Discount Disc Price Dverride Required<br/>Selected Model Qty Price Discount Disc Price Dverride Required<br/>Selected Model Qty Price Discount Disc Price Dverride Required<br/>Selected Model Qty Price Discount Disc Price Dverride Required<br/>Selected Model Qty Price Discount Disc Price Dverride Required<br/>Selected Model Qty Price Discount Disc Price Dverride Required<br/>Selected Model Qty Price Discount Disc Price Dverride Required<br/>Selected Model Qty Price Discount Disc Price Qverride Required<br/>Selected Model Qty Price Discount Disc Price Querride Required<br/>Selected Model Qty Price Discount Disc Price Querride Required<br/>Selected Model Qty Price Discount Disc Price Querride Required<br/>Selected Model Qty Price Discount Disc Price Querride Required<br/>Selected Model Qty Price Discount Disc Price Querride Required</td> | Pack       Item       Loc       Description         No       KRMF706EBS       190       ~36 FRENCH DOOR, BL SS         Image: Selected Discount       Discount       Discount       Discount         Discount:       Image: Selected Model       Qty       Price       Discount         Image: Selected Model       Qty       Price       Discount       Discount         Image: Selected Model       Qty       Price       Discount       Discount         Image: Selected Model       Qty       Price       Discount       Discount         Image: Selected Model       Qty       Price       Discount       Discount         Image: Selected Model       Qty       Price       Discount       Discount         Image: Selected Model       Qty       Price       Discount       Discount         Image: Selected Model       Qty       Price       Discount       Discount         Image: Selected Model       Qty       Price       Discount       Discount         Image: Selected Model       Qty       Price       Discount       Discount         Image: Selected Model       Qty       Price       Discount       Discount         Image: Selected Model       Qty       Price       < | Pack       Item       Loc       Description       Qty         No       KRMF706EBS       190       ~36 FRENCH DOOR, BL SS       1         Discount       Discount       Discount       Discount       0         Discount       0       %       25,0000       2         Image: Control of the second second | Pack       Item       Loc       Description       Qty       Amount       Tax 1         No       KRMF706EBS       190       ~36 FRENCH DOOR, BLSS       1       5,595,98       No         Image: Second Code       Discount       Discount       Discount       Discount       Qty       Amount       Tax 1         Discount       Code       DISCOUNT       Discount       Discount       Qty       Price       Discount       Qty       Amount       Require         Image: Selected       Model       Qty       Price       Discount       Disc Price       Override Require         Image: Selected       Model       Qty       Price       Discount       Disc Price       Override Require         Image: Selected       Model       Qty       Price       Discount       Disc Price       Override Require         Image: Selected       Model       Qty       Price       Discount       Discount       Discount       Discount       Discount         Image: Selected       Model       Qty       Price       Discount       Discount       Discount       Discount       Discount       Discount       Discount       Discount       Discount       Discount       Discount       Discount       Discou | Pack Item Loc Description Qty Amount Tax 1 Tax 2 Tax 3<br>No KRMF706EBS 190 ~36 FRENCH DOOR, BLSS 1 5,595.98 No Yes Yes<br>C Invoice Discount<br>Discount Code: DISCOUNT Discount<br>Discount Code: DISCOUNT Discount Disc Price Dverride Required<br>Selected Model Qty Price Discount Disc Price Dverride Required<br>Selected Model Qty Price Discount Disc Price Dverride Required<br>Selected Model Qty Price Discount Disc Price Dverride Required<br>Selected Model Qty Price Discount Disc Price Dverride Required<br>Selected Model Qty Price Discount Disc Price Dverride Required<br>Selected Model Qty Price Discount Disc Price Dverride Required<br>Selected Model Qty Price Discount Disc Price Dverride Required<br>Selected Model Qty Price Discount Disc Price Qverride Required<br>Selected Model Qty Price Discount Disc Price Querride Required<br>Selected Model Qty Price Discount Disc Price Querride Required<br>Selected Model Qty Price Discount Disc Price Querride Required<br>Selected Model Qty Price Discount Disc Price Querride Required<br>Selected Model Qty Price Discount Disc Price Querride Required |

Add the reason for using the expired miscellaneous code.

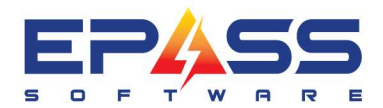

| pe                                         | Pack                       | Item       | Lo                              | c Description               |                   |              | Qty       | Amount         | Tax 1   | Tax 2     | Tax 3    | Status                     |
|--------------------------------------------|----------------------------|------------|---------------------------------|-----------------------------|-------------------|--------------|-----------|----------------|---------|-----------|----------|----------------------------|
| odel                                       | No                         | KRMF706EBS | 19                              | ) ~36 FRENC                 | H DOOR, BI        | LSS          | 1         | 5,595.98       | No      | Yes       | Yes      | Committed                  |
|                                            |                            | Discount C | ode: DISCO                      | UNT                         |                   | Discount     |           |                |         |           | - r      | ОК                         |
|                                            |                            | Discount:  | • %                             | C \$                        | [                 | 25.0000      |           |                |         |           | _        | Cancel                     |
| <u>M</u> odel                              | Ľ                          | L Selecte  | 🖪, Override                     | Misc Date Rang              | ge                |              |           | 0.00           |         | ×         | 1        |                            |
| <u>4odel</u><br>.ocation<br>3KU #<br>Equiv | KRMF7                      | DEEB       | Misc Cod<br>password            | le can only<br>d to continu | be sold<br>e!<br> | between 7/   | 17/22 a   | nd 7/17/2      | 2 , en  | ter<br>OK |          | Select All<br>Unselect All |
| Brand<br><sup>P</sup> roduct<br>Mfr Wty    | KITCHI<br>FRENC            |            | Reason                          | Honour expired              | d discount        |              |           |                |         |           | 1        |                            |
| ²0 #<br>3ranch<br>Note                     | Default<br>UNIT R<br>EXTER |            | Dis<br><del>ce, ceo ciu</del> m | count Running זעביית        | Fotal:            | 1,399.00<br> | Will be a | oplied to eacl | h model | quantity. | E<br>I   |                            |
| Commit                                     | Disc                       | ount Heade | Add                             | Edit                        | Delete            | Exit         | Add From  | Cart           |         |           | oice Tot | al                         |

Add the reason for discounting below minimum sell price.

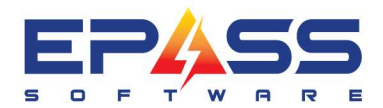

TF 888.629.4218

E sales@epass.software

| уре                         | Pack    | Item                          | Loc                     | Description                      |                                | Qty        | Amount T   | ax1 Tax2        | Tax 3     | Status     |
|-----------------------------|---------|-------------------------------|-------------------------|----------------------------------|--------------------------------|------------|------------|-----------------|-----------|------------|
| odel                        | No      | KRMF706EBS                    | 190                     | ~36 FRENCH D                     | OOR, BL SS                     | 1          | 5,595.98 N | o Yes           | Yes       | Committed  |
|                             |         | B. Invoice Disc               | sunt                    |                                  |                                |            |            |                 |           | Σ          |
|                             |         | Discount Code                 | DISCOUN                 | T                                | Discount                       |            |            |                 |           | OK         |
|                             |         | Discount:                     | • %                     | C \$                             | 25.0000                        |            |            |                 |           | Cancel     |
| <u>M</u> ode                | Ē       | L 🔄 Discount                  | Below Minim             | um (Invoice)                     |                                | क्षतम      | □ >        | ( iired         |           |            |
| <u>vlodel</u>               | KRMF7   | OGEB Price of M<br>Selling pr | lodel Cod<br>ice, enter | e 'KRMF706<br>password to        | EBS' entered is b<br>continue! | elow m     | inimum     |                 | - Tr-     | Select All |
| Location<br>SKU #           | 190     | User Name                     |                         |                                  |                                |            | ОК         |                 | -         |            |
| Equiv                       |         | Password                      |                         |                                  |                                |            | Canc       | el              | -         | JIISOCC AI |
| 3rand<br>Product<br>Mfr Wty | KITCH   | ENAII<br>Reason               | Family and Fri          | iends' Discount                  |                                |            |            | -               |           |            |
| °O <b>#</b><br>3ranch       | Default |                               | 1                       |                                  |                                |            |            |                 | ·         |            |
| Note                        | UNIT F  | IOR WATELLANDICE;             | Discol                  | unt Running Tota<br>u, דואבטי אא | I: 1,399.00                    | Will be ap | e as r     | nodel quantity. |           |            |
|                             | Disc    | ount I                        |                         |                                  |                                |            |            |                 | oice Tota | 1          |

The model has now been discounted.

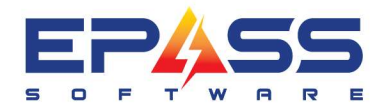

| ре             | Pack    | Item                                          | Loc Description                        | na la calendaria de la calendaria de la calendaria de la calendaria de la calendaria de la calendaria de la cal | Qty      | Amount         | Tax 1  | Tax 2          | Tax 3                        | Status    |
|----------------|---------|-----------------------------------------------|----------------------------------------|----------------------------------------------------------------------------------------------------|----------|----------------|--------|----------------|------------------------------|-----------|
| odel           | No      | KRMF706EBS                                    | 190 ~36 FREN                           | CH DOOR, BL SS                                                                                                  | 1        | 5,595,98       | No     | Yes            | Yes                          | Committed |
| sc             | NO      | DISCOUNT                                      | Discount                               |                                                                                                    |          | -1,399.00      | NO     | Yes            | res                          |           |
|                |         |                                               |                                        |                                                                                                    |          |                |        |                |                              |           |
| <u>M</u> ode   | # ]     | Labor Misc                                    | <u>C</u> omment                        | <u>W</u> arranty <u>P</u> ayr                                                                                   | ment Y   | ∐ax            | Υ      | Pac <u>k</u> a | ge Y                         | Signatur  |
| <u>Iodel</u>   | KRMF7   | 06EBS                                         | DOOR, BL SS                            | Ordered 1                                                                                                    |          | ▼ 5,59         | 5.98 F | Packa          | ge                           | Trip# 1   |
| ocation        | 190     | Burnaby Ware                                  | house                                  | Shipped 0                                                                                                    | Total    | 5,59           | 5.98   | -3.0 9         | Spiff 🗌                      | 22.00     |
| KU #           |         | Serial                                        | Location                               | QOH 0 /1                                                                                                    | Std. (   | Cost 4,32      | 2.00   |                | Dalis                        | anı 👻     |
| quiv           |         |                                               | 1 1                                    | Not Avail 1                                                                                                    |          |                |        |                | 00/0                         | 0/00      |
| Irand          | KITCHI  | ENAID                                         |                                        | <u>Q00</u> 1/3                                                                                                  |          |                |        |                |                              |           |
| roduct         | FRENC   | H DOOR FF Color                               | ack Stainless 👻                        | Written 5 /9                                                                                                    |          |                |        | Status         |                              |           |
| tfr \v/hu      | 10      | Features                                      |                                        |                                                                                                    |          |                |        | Commi          | tted                         |           |
| о <del>н</del> | 1 12    | Bafavanaa 🗌                                   |                                        |                                                                                                    |          |                |        | h              | Lifeated                     | 14/22     |
| U #            |         |                                               |                                        | Auto Backorder                                                                                                  |          |                |        | L_             | J <sup>072</sup><br>Modified | .4/22     |
| Iranch         | Default |                                               | -                                      | Reserve Exclusive when 0                                                                                        | Ordering |                |        | L              | 8/2                          | 24/22     |
| lote           | UNIT F  | EQUIRES DM APPROVAL<br>IOR WATER AND ICE, LEE | 25.8 CU FT., 5 DO<br>LIGHTING, 1 FIXED | DOR, PRESERVA®, 🗘                                                                                               | א<br>א   | 7 BCP<br>7 GST |        |                |                              |           |
| Comm           |         |                                               |                                        |                                                                                                    |          |                |        | _ Inv          | oice Tota                    | d         |
| Commi          | UISC    | ount (                                        |                                        | <b>D</b> 1 <b>D</b> 1 <b>D</b>                                                                                  |          | I IIIII        |        | -              | 1.70                         |           |

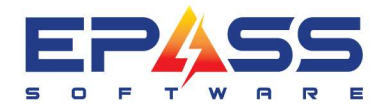

## Reporting

The user is able to create a report on profit margin analysis with this information. Follow the link to the report : <u>Model Profit Analysis</u>